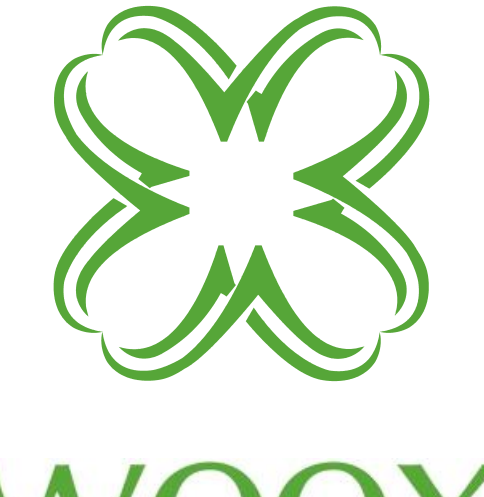

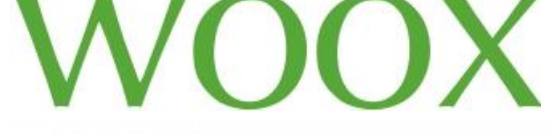

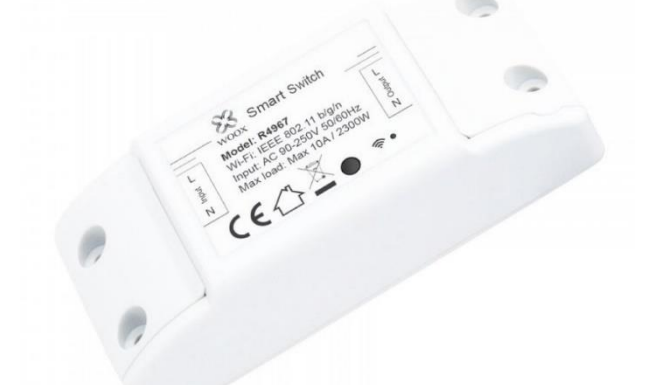

# **R4967** Instrukcja instalacji

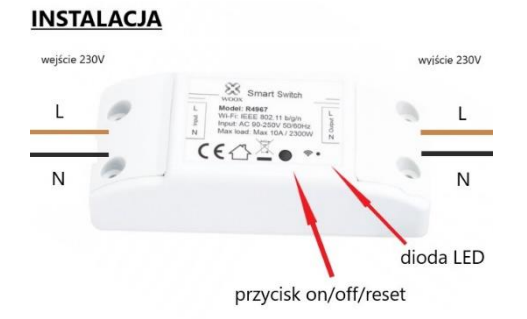

Przed instalacją upewnij się, że zasilanie jest wyłączone. Właściwe prace związane z instalacją elektryczną mogą być wykonywane wyłącznie przez wykfalifikowanych elektryków.

### Sterownik może pracować tylko w sieci WiFi 2.4GHz, upewnij się że Twój router obsługuje częstotliwość 2.4GHz

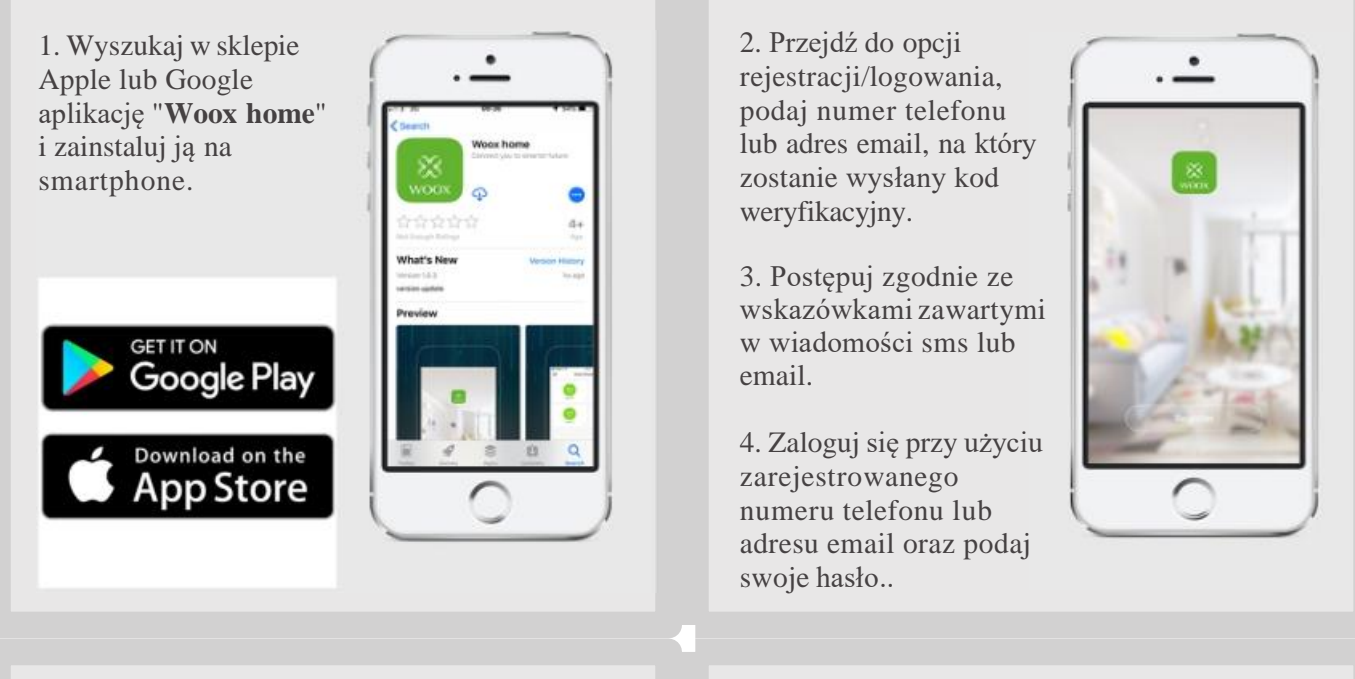

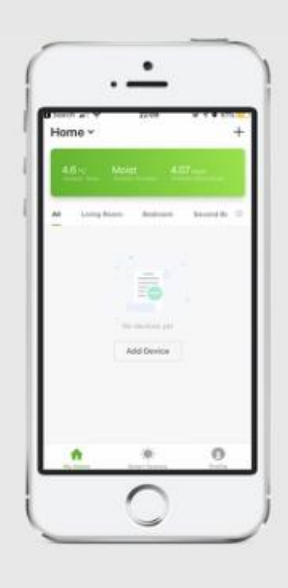

5. Kliknij znak "+" w prawym górnym rogu ekranu (Android) lub po środku (iOS) aby dodać urządzenie WOOX

| Cancel | Select Device Type                 | 8     |
|--------|------------------------------------|-------|
| 0      | Carl someth with<br>Ratherin Works | hanny |
| 11     |                                    |       |
| 9      | Carren                             |       |
| 0      | Power Strip                        |       |
| 0      | Prover Phag                        |       |
| 0      | Lighting Device                    |       |
|        |                                    |       |
|        |                                    |       |
|        |                                    |       |

6. Wybierz "Smart switch" (Sterownik)

8. Pojawi się nowe okno z dostępnymi sieciami, wybierz swoją sieć i wprowadź hasło Wi-Fi

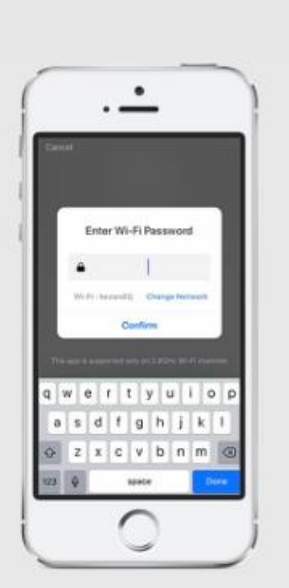

Aplikacja uzyskuje połączeniem z urządzenie, jeśli proces się nie powiedzie spróbuj jeszcze raz. Po podłączeniu urządzenie zostanie wyświetlone w aplikacji.

Możesz pozostawić domyślną nazwę urządzenia, lub zmienić ją na dowolną

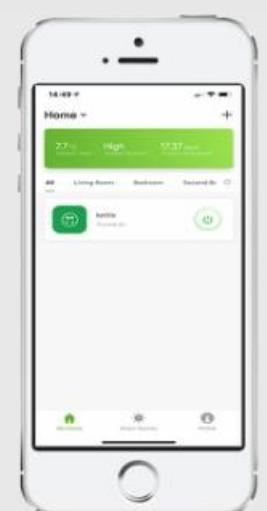

#### Najczęściej zadawane pytania

P: Dlaczego po resecie sterownik w dalszym ciągu znajduje się na liście urządzeń?
O: Reset urządzenia przywraca do ustawień fabrycznych konfigurację sieciową sterownika, nie zmienia jednak konfiguracji sterownika w aplikacji. Sterownik należy ręcznie usunąć z listy urządzeń w aplikacji.

P: Dlaczego na telefonie nie są wyświetlane powiadomienia z aplikacji?

O: Przede wszystkim upewnij się, że aplikacja jest uruchomiana na telefonie. Następnie sprawdź w ustawieniach telefonu czy aplikacja ma włączone wyświetlanie powiadomień.

#### Informacje wstępne

Sterownik może pracować tylko w sieci WiFi 2.4GHz, upewnij się że Twój router obsługuje częstotliwość 2.4GHz.

Sterownik może być dodany tylko do jednego konta, aby dodać sterownik do innego konta należy najpierw usunąć go z konta bieżącego

## Zawartość opakowania

R4967 Instrukcja szybkiej instalacji

Dodawanie umiejętności w Amazon Alexa: Wooxhome Nazwa do uwzględnienia w Google Home Control: Wooxhome